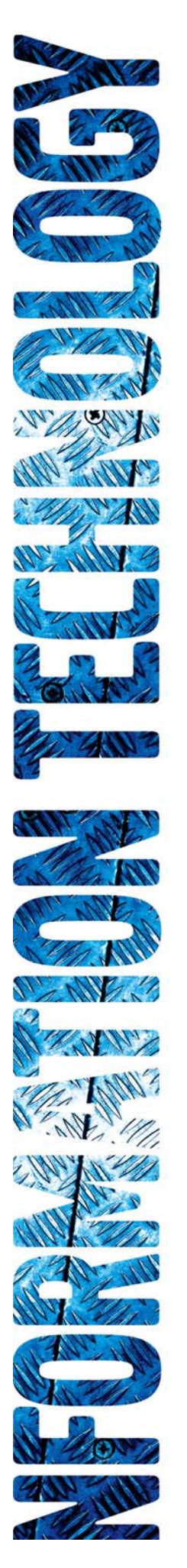

# **WebEDI Manual**

### **Global Freight Invoice**

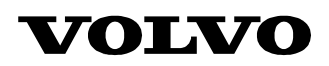

### **Global Freight Invoice**

This is a user manual aimed at Volvo suppliers that are using the web based application WebEDI. The purpose of the manual is to describe how to create invoices for Freight in WebEDI.

#### Index

| Global Freight Invoice          |   |
|---------------------------------|---|
| Index                           |   |
| General                         |   |
| User support                    |   |
| Navigation                      |   |
| How to create a Freight invoice | 4 |

#### General

A log in procedure must be performed before invoices can be created in WebEDI.

#### User support

For user support concerning the log in to WebEDI please contact <u>cmsservices@volvo.com</u>

For user support concerning the WebEDI application please contact <a href="mailto:support.edi@volvo.com">support.edi@volvo.com</a>

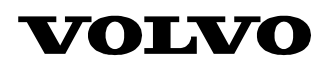

#### Navigation

Once logged in to WebEDI a number of different operations can be performed in the collaboration with Volvo. The first page consists of news for WebEDI users. New postings should always be red since they may withhold information that is important for all Volvo suppliers using WebEDI. To the left on the page is the menu that is used to navigate between the different options in WebEDI; the user can always reach it during a session (a session starts when a user log in and ends when the user log out).

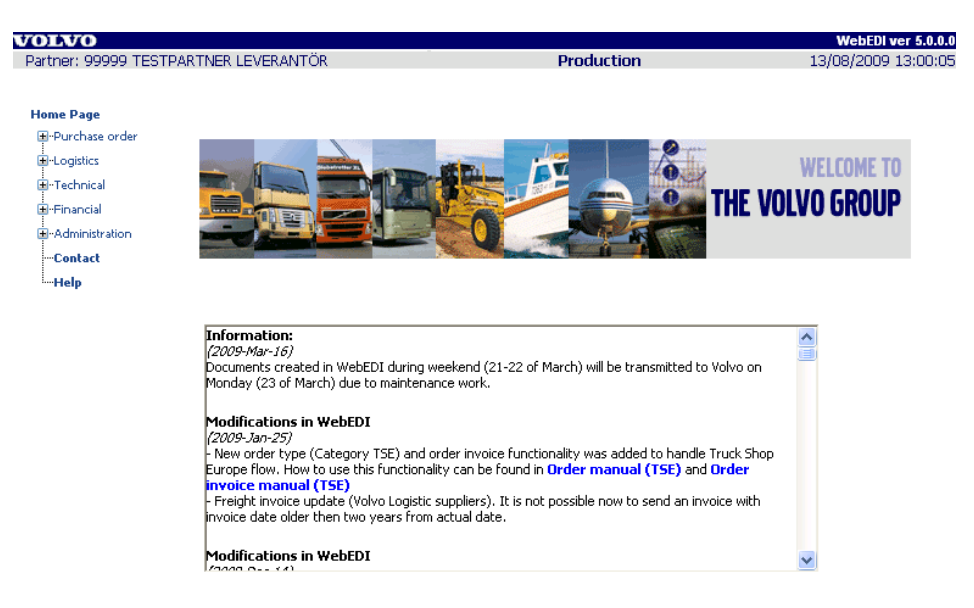

Figure 1 This is the WebEDI Home Page that is reached after the login

- At the top of the menu is the link called "Home Page" it can be clicked to return to the first page (see figure 1 above) of WebEDI at any time
- To contact WebEDI support by mail click the "Contact" link that is third from the bottom of the menu
- To get a hold of the manuals in WebEDI click the link "Help" that is second from the bottom of the menu
- **NEVER** use the navigation buttons in Internet Explorer to go back or forward during a WebEDI session

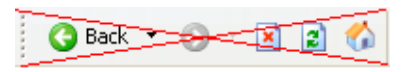

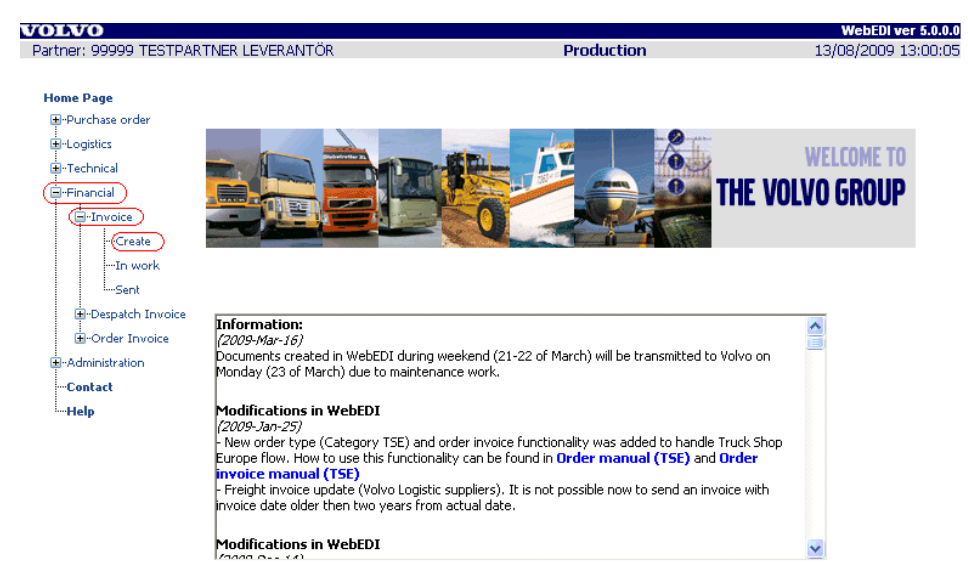

Figure 2 Navigate to "Invoice" by using the menu to the left on the page

#### How to create a Freight invoice

The invoice part of WebEDI has following functionality:

- Create Start up the registration of a new invoice.
- In work To continue the registration of an invoice which is not completely finished.
- Sent To view earlier registrations of invoices.

To start creating an invoice click "Financial" in the menu. Continue with selecting "Invoice" and finally click "Create".

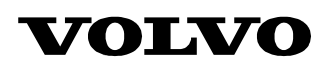

| DLVO                                                                                                    |                                                                                                    |            | WebEDI ver 5.0.0.0  |
|----------------------------------------------------------------------------------------------------|----------------------------------------------------------------------------------------------------|------------|---------------------|
| artner: 99999 TESTPA                                                                                                    | RTNER LEVERANTÖR                                                                                                    | Production | 13/08/2009 13:00:05 |
| lome Page                                                                                                    |                                                                                                    |            |                     |
| <ul> <li>Purchase order</li> <li>Logistics</li> <li>Technical</li> <li>Financial</li> <li>Invoice</li> <li>Create (</li> </ul> | Select type of invoice<br>AP invoice<br>When Invoicing Automotive products.<br>NAP invoice<br>When Invoicing Non Automotive products.<br>Freight invoice<br>When Invoicing Freight. |            | (2)                 |
| ISent<br>IDespatch Invoice<br>IOrder Invoice<br>IAdministration<br><b>Contact</b>                                              |                                                                                                    |            |                     |

Figure 3 Choose entrance to register on

To create an invoice choose "Create" under "Invoice", and then will appear information about changes in invoice. Press "**Continue to create invoice**" or first read help about changes. Choose type of invoice to register. Choose "Freight Invoice".

| OLVO                                                                                                    |                            |                                                |            | WebEDI ver 5.0.0.0  |
|----------------------------------------------------------------------------------------------------|----------------------------|------------------------------------------------|------------|---------------------|
| artner: 99999 TESTP                                                                                                    | ARTNER                     | LEVERANTÖR                                     | Production | 13/08/2009 13:00:05 |
| Home Page                                                                                                    |                            |                                                |            |                     |
|                                                                                                    |                            |                                                |            |                     |
|                                                                                                    | Enter                      | ' invoice                                      |            | Step 1/4 😰          |
| - Technical                                                                                                    | Select                     | buyer                                          |            |                     |
| -Financial                                                                                                    | Id                         | Name                                           |            |                     |
| -Invoice -Create -Invoice -Invoice -In | <u>1705</u><br><u>4645</u> | VOLVO LOGISTICS CORP.<br>VOLVO LOGISTICS CORP. |            |                     |
| Administration                                                                                                    |                            |                                                |            |                     |
| Contact                                                                                                    |                            |                                                |            |                     |
| Help                                                                                                    |                            |                                                |            |                     |

Figure 4 Choose customer by clicking the Volvo unit Id

Choose the customer you would now like to invoice, by clicking on the Volvo unit Id (see figure 4 above).

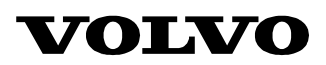

Only the Volvo units that you have agreed upon with Volvo to invoice via WebEDI will be shown in this list of possible customers. If you would like to invoice a Volvo unit not in the list, please contact Volvo's EDI support:

Home page: <u>http://www.volvo.com/volvoit/edi/en-gb/Europe/</u> (service request web form) Phone: +46 31 662200

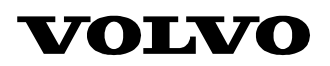

Next

| artner: 99999 TESTPA     | RTNER LEVERANTÖR        |                              | Production                  | 13/08/2009 13:00                    |
|--------------------------|-------------------------|------------------------------|-----------------------------|-------------------------------------|
| lome Page                |                         |                              |                             |                                     |
| ∎-Purchase order         | Enter invoice (freigh   | nt)                          |                             | Step 2/4 (                          |
| ⊞Logistics<br>∎Technical | Information about       | buyer and seller             |                             |                                     |
| ⊟-Financial<br>⊟-Invoice | Invoice number:         | A5763826543 *                | Original invoice reference: | Only to be used when credit<br>note |
| Create                   | Invoice date:           | 2009-08-13 😐 *               |                             |                                     |
| In work                  | Buyer:                  |                              | Seller:                     |                                     |
| Sent                     | Supplier customer no:   | 671705 *                     | Volvo supplier no:          | 99999                               |
|                          | Customer:               | 1705 - VOLVO LOGISTICS CORP. | Name of supplier:           | TESTPARTNER LEVERANT                |
| H-Administration         |                         |                              | Official address:           | roclaw, ul. Mydlana 2 *             |
| Contact                  | VAT no:                 | SE556197973201               | VAT no:                     | PL434676873434 *                    |
| Help                     | Payment currency:       | SEK 💉 *                      | Bank:                       | Unit Bank *                         |
|                          | Pricing based currency: | EUR 💌 🚯                      | Account holder name:        | Volvo Poland *                      |
|                          | Currency exchange rate: | 0.09521                      | Bank account no:            | AN65432145345 *                     |
|                          | Date of exchange rate:  | 2009-08-13 *                 | VAT rate:                   | 6 😽 *                               |
|                          |                         |                              | VAT Category:               | S 💉 Pescription                     |
|                          |                         |                              | Swedish VAT Amount:         |                                     |
|                          | Volvo reference:        | BO *                         | Supplier reference:         | Paul Smith *                        |
|                          | Department:             | 11230                        | Department:                 | 1420                                |
|                          | Phone:                  | (34)5653488                  | Phone:                      | (46)5653297                         |
|                          | Email:                  | bengt.okson@volvo.           | Email:                      | paul.smith@supplier.c               |
|                          | Free text               |                              |                             |                                     |

Figure 5 Fill in requested invoice header information

| Invoice number:             | Your invoice number (only allowed to use the same number once per year).                                                |
|-----------------------------|----------------------------------------------------------------------------------------------------|
| Original invoice reference: | Original invoice reference (this field has to be filled if it is a <b>CREDIT</b> invoice and should be empty if it is a |
|                             | <b>DEBIT</b> invoice).                                                                                                  |
| Invoice date:               | Your invoice date (The invoice date cannot be changed to a future date.).                                               |
| Buyer information           |                                                                                                    |
| Supplier customer no:       | The supplier customer number you have allocated for the Volvo customer in question                                      |
|                             | <b>Example</b> : 123456, please make sure you use a number you                                                          |
|                             | have agreed to with Volvo.                                                                                              |
| Customer:                   | Name of the buying company (legal unit) within Volvo. Click the name for detailed information.                          |
| Payment currency:           | Choose payment currency                                                                                                 |
| Pricing based currency:     | Choose pricing based currency (only if applicable).                                                                     |
| Currency exchange rate:     | The exchange rate between payment currency and pricing currency (if applicable).                                        |
| Date of exchange rate:      | Default value is current date, possible to change.                                                                      |

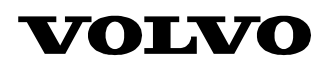

| Volvo reference:                                                                                                 | Invoice receiver within Volvo organization.<br>When <b>Volvo Logistics</b> , <b>Gothenburg</b> is the customer,<br>use signature.<br>Example: BO<br>When <b>Volvo Logistics</b> , <b>Ghent</b> is the customer use<br>TCM.<br>For <b>other Volvo companies</b> use workflow reference.<br>Example: 12345                                                                                                    |
|----------------------------------------------------------------------------------------------------|----------------------------------------------------------------------------------------------------|
| Department:                                                                                                    | Department of Volvo reference.<br>When <b>Volvo Logistics</b> , <b>Ghent</b> is the customer, use 11230.                                                                                                    |
| Phone:<br>Email:                                                                                                 | Phone number of Volvo reference.<br>Email address of Volvo reference.                                                                                                    |
| <u>Supplier information</u><br>Official address:<br>VAT no:<br>Bank:<br>Account holder name:<br>Bank account no: | Location of the main office (enter if applicable or if<br>required by national legislation).<br>Your Value Added Tax number<br>Name of the bank or financial institution you are using.<br>Name of the juridical person that holds the account.<br>Your bank account number.                                                                                                    |
| VAT rate:<br>VAT category:                                                                                       | Choose the VAT rate that is valid for the invoice. If you have multiple VAT rates on the invoice this will be handled on the line level.<br>Default is "S" (standard). Choose another code value if the VAT rate is 0. Click the link "Description" to get a list of passible and a                                                                                                    |
| Swedish VAT amount:<br>Supplier reference:<br>Department:<br>Phone:                                              | Swedish VAT amount, Currency exchange and<br>Pricing based currency rate must be filled in when<br>invoicing takes place within Sweden in a foreign<br>currency. Only positive number if <b>DEBIT</b> invoice, only<br>negative number if <b>CREDIT</b> invoice. Pricing based<br>currency should be SEK.<br>Reference to contact within supplier organization<br>Department of supplier reference.<br>Phone number of supplier reference |
| Email:                                                                                                    | Email address of supplier reference.                                                                                                    |
| Free text:                                                                                                    | <ul> <li>Click the button "Free text" if you need to enter any of the following information (up to 768 characters can be given):</li> <li>Government information</li> <li>Regulatory information</li> <li>Tax declaration</li> <li>Instructions to the paying and/or accepting and/or negotiating bank</li> </ul>                                                                                                    |

Do not forget to change the VAT rate for different customers.

#### Note:

Invoice number, Invoice Date, Supplier customer number, Payment currency, Volvo reference, Official address, VAT number, VAT rate, VAT category, Bank, Account holder name, Bank account number and Supplier reference are *MANDATORY* fields.

The information given in the fields: **Supplier customer number, Payment currency, Volvo reference, Supplier reference, Departments, Phones, Emails, Official address, VAT number, VAT rate, VAT category, VAT no (supplier), Bank, Account holder name and Account number is saved automatically and will be displayed the next time you access this page. It is always the most current changes that are saved.** 

If you came from In-work you can't change invoice type (CREDIT/DEBIT).

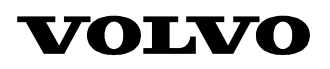

| B-Purchase order           | Enter invoice (freigh   | nt)                          |                             | Step 2/4                         |
|----------------------------|-------------------------|------------------------------|-----------------------------|----------------------------------|
| B-Logistics<br>B-Technical | Information about       | buyer and seller             |                             |                                  |
| ∃-Financial<br>⊒-Invoice   | Invoice number:         | A5763826543 *                | Original invoice reference: | Only to be used when credit note |
| Create                     | Invoice date:           | 2009-08-13 *                 |                             |                                  |
| In work                    | Buyer:                  |                              | Seller:                     |                                  |
| BuDospatch Invoice         | Supplier customer no:   | 671705 *                     | Volvo supplier no:          | 99999                            |
| E-Despace Invoice          | Customer:               | 1705 - VOLVO LOGISTICS CORP. | Name of supplier:           | TESTPARTNER LEVERANT             |
| -Administration            |                         |                              | Official address:           | roclaw, ul. Mydlana 2 *          |
| -Contact                   | VAT no:                 | SE556197973201               | VAT no:                     | PL434676873434 *                 |
| -Help                      | Payment currency:       | SEK 💉 *                      | Bank:                       | Unit Bank *                      |
|                            | Pricing based currency: | EUR 💌 🚯                      | Account holder name:        | Volvo Poland *                   |
|                            | Currency exchange rate: | 0.09521                      | Bank account no:            | AN65432145345 *                  |
|                            | Date of exchange rate:  | 2009-08-13 *                 | VAT rate:                   | 6 💉 *                            |
|                            |                         |                              | VAT Category:               | S 💉 Pescription                  |
|                            |                         |                              | Swedish VAT Amount:         |                                  |
|                            | Volvo reference:        | BO *                         | Supplier reference:         | Paul Smith *                     |
|                            | Department:             | 11230                        | Department:                 | 1420                             |
|                            | Phone:                  | (34)5653488                  | Phone:                      | (46)5653297                      |
|                            | Email:                  | bengt.okson@volvo.           | Email:                      | paul.smith@supplier.c            |
|                            | Free text               |                              |                             |                                  |

Figure 6 When all information is filled in, click "Next"

It will look like this when you have entered all the information. Continue to the line level by clicking the "**Next**" button.

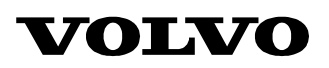

| Partner: 99999 TESTPA | RTNER LEVERANTÖR                     |            |                | Produc          | tion                                           | Web<br>13/08/20 | EDI ver 5.0.0.0<br>DO9 13:00:05 |
|-----------------------|--------------------------------------|------------|----------------|-----------------|------------------------------------------------|-----------------|---------------------------------|
| Home Page             | Fataviousias (fu                     | in h t \   |                |                 |                                                | C+              | on 2/4 🖸                        |
| Logistics             | Enter invoice (Tre                   | agric)     |                |                 |                                                |                 | ep of e 📓                       |
|                       | Ship from name:                      |            |                |                 | Ship to name:                                  |                 |                                 |
| 🖃 Financial           | Ship from ID:                        |            |                |                 | Ship to ID:                                    |                 |                                 |
| -Invoice              | Place of departure                   |            | *              |                 | Place of destination:                          |                 | *                               |
| Create<br>In work     | Shipment date:                       | 2009-08-13 | *              |                 |                                                |                 |                                 |
| Sent                  | Total gross weight:                  |            | kg             |                 | Specify Volvo contract<br>number if available: |                 |                                 |
| i -Despatch Invoice   | Gross volume:                        |            | m <sup>3</sup> |                 | Shipment reference<br>number:                  |                 | 6                               |
|                       | Loading meters:                      |            | m              |                 | Ship from reference no:                        |                 | 6                               |
| Contact               | Chargeable distance:                 |            | km             |                 | Transport document no:                         |                 | 6                               |
| Help                  | Chargeable weight:                   |            | kg             |                 | License plate:                                 |                 | 6                               |
|                       | Chargeable number<br>of rail wagons: |            |                |                 | Id of the means of<br>transport:               |                 |                                 |
|                       | of trailers:                         |            |                |                 |                                                |                 |                                 |
|                       | Number of packages:                  |            | *              |                 |                                                |                 |                                 |
|                       | Package type:                        |            |                |                 | VAT(%):                                        | 6 💌 *           |                                 |
|                       |                                      |            |                |                 | VAT category:                                  | s 💉 *           | Description                     |
|                       | Freight amount:                      |            | *              |                 | VAT amount:                                    | 0.00            |                                 |
|                       |                                      |            |                | ~               |                                                |                 |                                 |
|                       | Description:                         |            |                |                 |                                                |                 |                                 |
|                       |                                      |            |                | ~               |                                                |                 |                                 |
|                       | Special services                     | Amount     | VAT<br>rate    | VAT<br>category | ¥AT amount                                     |                 |                                 |
|                       | New additional cos                   | it         |                |                 |                                                |                 |                                 |

Save and add new invoice line

Figure 7 Fill in requested line information

On this page information about each invoice line will be entered.

Ship from name: Ship from ID: Place of departure: Shipment date: Total gross weight: Gross volume: Loading meters: Chargeable distance: Chargeable distance: Chargeable number of rail wagons: Chargeable number of trailers: Number of packages: Package type: Freight amount: Specify ship from. (name) Specify ship from. (id) Specify place of departure. (city) Specify shipment date. Specify the total gross weight. Specify shipment volume. Specify loading meters. Specify chargeable distance. Specify chargeable weight. Specify number of rail wagons. Specify number of trailers. Specify number of packages. Specify package type. Specify freight amount (the total line amount, including special services, must be positive for a debit invoice and negative for a credit invoice). For a credit, please give a minus in front of the amount.

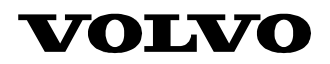

| Description:                  | Specify description (up                              |
|-------------------------------|------------------------------------------------------|
|                               | to 2 x 256 characters can be entered).               |
| Ship to name:                 | Specify ship to. (name)                              |
| Ship to ID:                   | Specify ship to. (id)                                |
| Place of destination:         | Specify place of destination. (city)                 |
| Contract no:                  | Specify Volvo contract number if available           |
| Shipment reference no:        | Specify shipment reference no: Trailer no + loading  |
|                               | date, Container no + loading date.                   |
|                               | Example: ABC123YYMMDD for Trailer no +               |
|                               | loading date, ACLU1234567YYMMDD for                  |
|                               | Container no + loading date.                         |
| Ship from reference no:       | Specify ship from reference number. Order number,    |
|                               | Packaging order number, TM-no (if available), A-     |
|                               | ref/Invoice Proposal number (if agreed upon,         |
|                               | distribution vehicles), consignor's reference (air). |
|                               | Example: A12345 (export SE General Cargo) for        |
|                               | Order number, 123456-01(packaging material) for      |
|                               | packaging order number.                              |
| Transport document no:        | Specify transport document number. AWB-no (Air       |
|                               | freight), CMR-no/freight note number (domestic       |
|                               | SE), Shipment note id/VIN-no (distribution           |
|                               | vehicles), Rush-no (if available), VTD no, Atlas     |
|                               | Booking ref no.                                      |
|                               | Example: VTD12470704011 for VTD no,                  |
|                               | B07001234567 for Atlas Booking ref no,               |
| License plate:                | Specify license plate                                |
| Id of the means of transport: | Specify id of the means of transport                 |
| VAT rate:                     | Setup VAT rate                                       |
| VAT category:                 | Setup VAT category                                   |
| VAT amount:                   | This field is calculated by system                   |

Note:

Place of departure, Shipment Date, Place of destination, Number of packages, Freight amount, VAT rate, VAT category and one of these: Shipment reference number, Ship from reference number, License plate or Transport document number are *MANDATORY* fields.

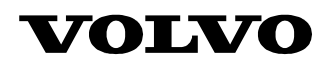

If exist extra cost press the button "**New additional cost**". Fill fields and repeat until all extra cost will be specified. In field "**Special services**" choose extra cost name. In the field "**Amount**" you fill in the amount that is connected to the special service. When the entire invoice line is ready, press the button "**Save and add new invoice line**".

If the kind of extra cost does not exist, use "Various" (In the field "Description" you can clarify).

| Special services         | Amount |   | VAT rate | 2 1 | VAT category      | VAT<br>amount |        |
|--------------------------|--------|---|----------|-----|-------------------|---------------|--------|
| Additional loading place | *      | * | 6 💉      | *   | S 💉 * Description | 0.00          | Delete |
| New additional cost      |        |   |          |     |                   |               |        |

Figure 8 Fill in requested line special services information

Special services:Choose type of special services among the available<br/>code values.Amount:Specify the special service amount. For negative<br/>amounts, for instance credit invoice entry or<br/>negative fuel surcharge, please give a minus in<br/>front of the amount.VAT rate:Setup VAT rateVAT category:Setup VAT categoryVAT amount:This field is calculated by system

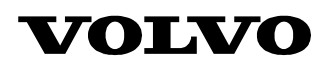

| Partner: 99999 TESTPARTNER LEVERANTÖR |                                      |                | Production     |     |                                  | 13/08/2009 16:37 |            |
|---------------------------------------|--------------------------------------|----------------|----------------|-----|----------------------------------|------------------|------------|
| lome Page                             |                                      |                |                |     |                                  |                  |            |
| ∎-Purchase order                      | Enter invoice (fre                   | ight)          |                |     |                                  | Ste              | ep 3/4 👔   |
|                                       | Ship from name:                      | Volvo supplier |                |     | Ship to name:                    | Volvo plant      |            |
| ⊒-Financial                           | Ship from ID:                        | 1001           |                |     | Ship to ID:                      | 1705             |            |
| -Invoice                              | Place of departure                   | Wroclaw        | *              |     | Place of destination:            | Gotheburg        | *          |
| Create                                | Shipment date:                       | 2009-08-13     | *              |     |                                  |                  |            |
| Sent                                  | Total gross weight:                  | 1500           | kg             |     | Specify Volvo contract           | PL45184489       |            |
|                                       | Gross volume:                        | 40             | m <sup>3</sup> |     | Shipment reference               | 6923655          | 6          |
|                                       | Loading meters:                      |                | m              |     | Ship from reference no:          |                  | 6          |
| Contact                               | Chargeable distance:                 | 120            | km             |     | Transport document no:           |                  | 6          |
| Help                                  | Chargeable weight:                   |                | kg             |     | License plate:                   |                  | 6          |
|                                       | Chargeable number<br>of rail wagons: | 1              |                |     | Id of the means of<br>transport: | TR               |            |
|                                       | Chargeable number<br>of trailers:    |                |                |     |                                  |                  |            |
|                                       | Number of packages:                  | 10             | *              |     |                                  |                  |            |
|                                       | Package type:                        | 780            |                |     | VAT(%):                          | 6 💉 *            |            |
|                                       |                                      |                |                |     | VAT category:                    | s 💉 🖻            | escription |
|                                       | Freight amount:                      | 12000          | *              |     | VAT amount:                      | 720              |            |
|                                       | Description:                         |                |                | ~   |                                  |                  |            |
|                                       | Special services                     |                | Amount         | VAT | rate VAT category                | ¥AT<br>amount    |            |
|                                       | Fuel surcharge                       | *              | 100            | * 6 | 💌 * S 💌 * Desc                   | ription 6.00     | Delete     |

Save and add new invoice line

Figure 9 When all line information is filled in, click "Save and add new invoice line"

When all the fields are filled in, click the button

• "Save and add new invoice line" to keep the information

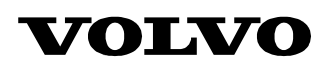

| Image Page         Image Purchase order         Image Purchase order                                                                                                    | freight)           Volvo supplier           1001           Wroclaw           2009-08-13           1500           40                                                      | * *<br>kg<br>m <sup>3</sup><br>m<br>kg     |            | Ship t<br>Ship t<br>Place<br>Specif<br>numb<br>Shipm<br>numb<br>Ship f<br>Trans<br>Licens<br>Id of   | o name:<br>o ID:<br>of destination:<br>er if available:<br>ent reference<br>er:<br>rom reference no:<br>port document no:<br>se plate:                       | Volvo plant           1705           Gotheburg           PL45184489           6923655 | tep 3/4     |
|----------------------------------------------------------------------------------------------------|----------------------------------------------------------------------------------------------------|--------------------------------------------|------------|----------------------------------------------------------------------------------------------------|----------------------------------------------------------------------------------------------------|---------------------------------------------------------------------------------------|-------------|
| Purchase order     Cogistics     Financial     Financial     Financial     Financial     Financial     Financial     Financial     Financial     Financial     Financial     Financial     Financial     Financial     Ship from name:     Financial     Ship from ID:     Place of departure     Place of departure     Financial     Ship from ID:     Place of departure     Shipment date:     Total gross weight:     Gross volume:     Gross volume:     Gross volume:     Contact     Chargeable distanc     Chargeable distanc     Chargeable distanc     Chargeable numbe     of trailers:     Number of package     Package type:     Freight amount:     Description:     Fuel surcharge     Currency surchar                                                                                                    | freight)           Volvo supplier           1001           Wroclaw           2009-08-13           1500           40                                                      | * *<br>kg<br>m <sup>3</sup><br>m<br>km     |            | Ship t<br>Ship t<br>Place<br>Specif<br>numb<br>Shipm<br>numb<br>Ship f<br>Trans<br>Licens<br>Id of   | o name:<br>o ID:<br>of destination:<br>fy Volvo contract<br>er if available:<br>ient reference<br>er:<br>rom reference no:<br>port document no:<br>se plate: | S<br>Volvo plant<br>1705<br>Gotheburg<br>PL45184489<br>6923655                        | tep 3/4     |
| Logistics     Fnter invoice (     Create     Invoice     Gross volume:     Gross volume:     Gros | freight)           Volvo supplier           1001           Wroclaw           2009-08-13           1500           40           120           120           1           10 | * *<br>kg<br>m <sup>3</sup><br>km<br>kg    |            | Ship t<br>Ship t<br>Place<br>Specif<br>numb<br>Shipm<br>numb<br>Ship f<br>Trans<br>Licens<br>Id of f | o name:<br>o ID:<br>of destination:<br>fy Volvo contract<br>er if available:<br>ent reference<br>er:<br>rom reference no:<br>port document no:<br>se plate:  | S<br>Volvo plant<br>1705<br>Gotheburg<br>PL45184489<br>6923655                        | (tep 3/4    |
| Technical Ship from name:<br>Financial Ship from ID:<br>Place of departure<br>Place of departure<br>Ship from ID:<br>Place of departure<br>Shipment date:<br>Shipment date:<br>Shipment date:<br>Shipment date:<br>Shipment date:<br>Total gross weight:<br>Gross volume:<br>Gross volume:<br>Gross volume:<br>Chargeable numbe<br>of trailers:<br>Number of package<br>Package type:<br>Freight amount:<br>Description:<br>Fuel surcharge<br>Currency surchar                                                                                                    | Volvo supplier 1001 Wroclaw 2009-08-13 1500 40 120 120 120 1                                                                                                    | * *<br>kg<br>m <sup>3</sup><br>km<br>kg    |            | Ship t<br>Ship t<br>Place<br>Specif<br>Shipm<br>numb<br>Ship f<br>Trans<br>Licens<br>Id of f         | o name:<br>o ID:<br>of destination:<br>r if available:<br>ent reference<br>er:<br>rom reference no:<br>port document no:<br>se plate:                        | Volvo plant<br>1705<br>Gotheburg<br>PL45184489<br>6923655                             |             |
| Financial Ship from ID:<br>Place of departure<br>Place of departure<br>Place of departure<br>Place of departure<br>Shipment date:<br>Total gross weight:<br>Gross volume:<br>Gross volume:<br>Contact Chargeable distanc<br>Help Chargeable numbe<br>of rail wagons:<br>Chargeable numbe<br>of rail wagons:<br>Chargeable numbe<br>of rail wagons:<br>Chargeable numbe<br>of rail wagons:<br>Chargeable numbe<br>of rail wagons:<br>Chargeable numbe<br>of rail wagons:<br>Chargeable numbe<br>of rail wagons:<br>Chargeable numbe<br>of rail wagons:<br>Chargeable numbe<br>of railers:<br>Number of package<br>Package type:<br>Freight amount:<br>Description:<br>Fuel surcharge<br>Currency surchar                                                                                                    | 1001<br>Wroclaw<br>2009-08-13<br>1500<br>40<br>                                                                                                    | *  *  *  *  *  *  *  *  *  *  *  *  *  *   |            | Ship t<br>Place<br>Specif<br>numb<br>Shipm<br>numb<br>Ship f<br>Trans<br>Licens<br>Id of J           | o ID:<br>of destination:<br>fy Volvo contract<br>er if available:<br>ent reference<br>er:<br>rom reference no:<br>port document no:<br>se plate:             | 1705<br>Gotheburg<br>PL45184489<br>6923655                                            | *<br>       |
| Place of departure         Place of departure         Shipment date:         Shipment date:         Shipment datendit         Shipment datendit         Shipment datendit          | Wrocław           2009-08-13           1500           40                                                                                                    | * kg m <sup>3</sup> kg kg kg               |            | Place<br>Specif<br>numb<br>Shipm<br>numb<br>Ship f<br>Trans<br>Licens<br>Id of J                     | of destination:<br>fy Volvo contract<br>er if available:<br>ert reference<br>er:<br>rom reference no:<br>port document no:<br>se plate:                      | Gotheburg<br>PL45184489<br>6923655                                                    | *<br>6      |
| Create    In work    Sent     Total gross weight:    Sent     Total gross weight:    Contact    Contact                                                                                                    | 2009-08-13<br>1500<br>40<br>                                                                                                    | *<br>kg<br>m <sup>3</sup><br>m<br>km<br>kg |            | Specif<br>numb<br>Shipm<br>numb<br>Ship f<br>Trans<br>Licens<br>Id of J                              | fy Volvo contract<br>er if available:<br>ent reference<br>er:<br>rom reference no:<br>port document no:<br>se plate:                                         | PL45184483<br>6923655                                                                 | 6<br>6      |
| Contact     Chargeable number     of trailers:     Number of package     Package type:     Freight amount:     Description:     Euser Section                                                                                                    | 1500           40                                                                                                    | kg<br>m <sup>3</sup><br>m<br>km<br>kg      |            | Specif<br>numb<br>Shipm<br>numb<br>Ship f<br>Trans<br>Licens                                         | fy Volvo contract<br>er if available:<br>ient reference<br>er:<br>rom reference no:<br>port document no:<br>se plate:                                        | PL45184489<br>6923655                                                                 | 0<br>0<br>0 |
| B-Despatch Invoice<br>Gross volume:<br>Gross volume:<br>Gross volume:<br>Chargeable distance<br>Help<br>Chargeable distance<br>Chargeable distance<br>Chargeable distance<br>Chargeable numbe<br>of rail wagons:<br>Chargeable numbe<br>of rail wagons:<br>Chargeable numbe<br>of rail wagons:<br>Chargeable numbe<br>of rail wagons:<br>Chargeable numbe<br>of rail wagons:<br>Chargeable numbe<br>of railwagens:<br>Package type:<br>Freight amount:<br>Description:<br>Fuel surcharge<br>Currency surchar                                                                                                    | 40<br>20<br>120<br>1<br>1                                                                                                    | m <sup>3</sup><br>m<br>km<br>kg            |            | Shipm<br>numb<br>Ship f<br>Trans<br>Licens<br>Id of J                                                | ient reference<br>er:<br>rom reference no:<br>port document no:<br>se plate:                                                                                 | 6923655                                                                               | 0<br>0<br>0 |
| Contact Loading meters:<br>Contact Chargeable distant<br>Chargeable numbe<br>of rail wagons:<br>Chargeable numbe<br>of rail wagons:<br>Chargeable numbe<br>of rail wagons:<br>Chargeable numbe<br>of railers:<br>Number of package<br>Package type:<br>Freight amount:<br>Description:<br>Fuel surcharge<br>Currency surchar                                                                                                    | e: 120                                                                                                    | m<br>km<br>kg                              |            | Ship f<br>Trans<br>Licens<br>Id of J                                                                 | rom reference no:<br>port document no:<br>se plate:                                                                                                    |                                                                                       | 0<br>6      |
| Contact Chargeable distance Chargeable numbe of rail wagons: Chargeable numbe of trailers: Number of package Package type: Freight amount: Description: Fuel surcharge Currency surchar                                                                                                    | e: 120<br>:<br>1                                                                                                    | km<br>kg                                   |            | Trans<br>Licens<br>Id of J                                                                           | port document no:<br>se plate:                                                                                                    |                                                                                       | ñ           |
| Help       Chargeable weight         Chargeable numbe of rail wagons:       Chargeable numbe of trailers:         Ohargeable number of trailers:       Number of package         Package type:       Freight amount:         Description:       Special service:         Fuel surcharge       Currency surcharge                                                                                                    | . 1                                                                                                    | kg                                         |            | Licens<br>Id of I                                                                                    | e plate:                                                                                                    |                                                                                       |             |
| Chargeable numbe<br>of rail wagons:<br>Chargeable numbe<br>of trailers:<br>Number of package<br>Package type:<br>Freight amount:<br>Description:<br>Special service:<br>Fuel surcharge<br>Currency surchar                                                                                                    | 1                                                                                                    |                                            |            | Id of                                                                                                |                                                                                                    |                                                                                       | 6           |
| Chargeable numbe<br>of trailers:<br>Number of package<br>Package type:<br>Freight amount:<br>Description:<br>Fuel surcharge<br>Currency surchar                                                                                                    | ,                                                                                                    | _                                          |            | teanor                                                                                               | the means of                                                                                                    | TR                                                                                    |             |
| Git Galers:<br>Number of package<br>Package type:<br>Freight amount:<br>Description:<br>Special service:<br>Fuel surcharge<br>Currency surchar                                                                                                    |                                                                                                    |                                            |            | u ans,                                                                                               | porc.                                                                                                    |                                                                                       |             |
| Package type:<br>Freight amount:<br>Description:<br>Fuel surcharge<br>Currency surchar                                                                                                    | es: 10                                                                                                    | *                                          |            |                                                                                                    |                                                                                                    |                                                                                       |             |
| Freight amount:<br>Description:<br>Special service:<br>Fuel surcharge<br>Currency surchar                                                                                                    | 780                                                                                                    | =                                          |            | νατίο                                                                                                | %)·                                                                                                    | 6 🗸 *                                                                                 |             |
| Freight amount:<br>Description:<br>Special service:<br>Fuel surcharge<br>Currency surchar                                                                                                    | 700                                                                                                    |                                            |            | VAT                                                                                                  | ategory                                                                                                    | · · ·                                                                                 | Description |
| Freight amount:<br>Description:<br>Special service:<br>Fuel surcharge<br>Currency surchar                                                                                                    | 42000                                                                                                    |                                            |            | UAT -                                                                                                | ategory.                                                                                                    | 3                                                                                     | Description |
| Description:<br>Special service:<br>Fuel surcharge<br>Currency surchar                                                                                                    | 12000                                                                                                    |                                            | 1000       | VALA                                                                                                 | mount:                                                                                                    | 720                                                                                   |             |
| Description:<br>Special service:<br>Fuel surcharge<br>Currency surchar                                                                                                    |                                                                                                    |                                            |            |                                                                                                    |                                                                                                    |                                                                                       |             |
| Special service<br>Fuel surcharge<br>Currency surchar                                                                                                    |                                                                                                    |                                            |            |                                                                                                    |                                                                                                    |                                                                                       |             |
| Special service<br>Fuel surcharge<br>Currency surchar                                                                                                    |                                                                                                    |                                            |            |                                                                                                    |                                                                                                    |                                                                                       |             |
| Special service:<br>Fuel surcharge<br>Currency surchar                                                                                                    |                                                                                                    |                                            | ~          |                                                                                                    |                                                                                                    |                                                                                       |             |
| Special service:<br>Fuel surcharge<br>Currency surchar                                                                                                    |                                                                                                    |                                            |            |                                                                                                    |                                                                                                    | VAT                                                                                   |             |
| Fuel surcharge<br>Currency surchar                                                                                                    | 5                                                                                                    | Amount                                     | VA         | T rate                                                                                               | VAT category                                                                                                    | amoun                                                                                 | t           |
| Currency surchar                                                                                                    | *                                                                                                    | 100                                        | * 6        | *                                                                                                    | S 💉 * <u>Des</u>                                                                                                    | cription 6.00                                                                         | Delete      |
|                                                                                                    | ge 💉 *                                                                                                    | 300                                        | * 6        | *                                                                                                    | S 💉 * <u>Des</u>                                                                                                    | cription 18.00                                                                        | Delete      |
| New additiona                                                                                                    | cost                                                                                                    |                                            |            |                                                                                                    |                                                                                                    |                                                                                       |             |
| Remove Plac                                                                                                    | e of departure                                                                                                    | Place of (                                 | destinatio | on Re                                                                                                | eference                                                                                                    |                                                                                       | Amount      |
| Wroc                                                                                                    | aw .                                                                                                    | Gotheburg                                  |            | 69                                                                                                   | 23655                                                                                                    |                                                                                       | 12400.0     |
| Sum                                                                                                    |                                                                                                    | -                                          |            |                                                                                                    |                                                                                                    |                                                                                       | 12400.0     |

Figure 10 Invoice lines can be modified or deleted if needed

When having clicked the "Save and add new invoice line" button at the previous screen, all information related to the invoice line will be put at the bottom of the page. If you want to change any of the invoice lines, click the **Place of departure** to get the data back into the fields above to be able to change a value. Save the changes with the button "Save changes". Presses "Undo changes" if you want undo changes.

If you want to delete an invoice line, click the box "**Remove**" to the left of the article and then click the button "**OK**".

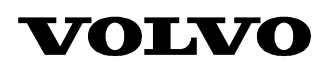

| RTNER LEVERANTÖR                     |                                                                                                    |                                                                                                    | Producti                                                                                                    | on                                                                                        | 14/08/2009                                                                                                    | 08:34                                                                                                    |
|--------------------------------------|----------------------------------------------------------------------------------------------------|----------------------------------------------------------------------------------------------------|----------------------------------------------------------------------------------------------------|-------------------------------------------------------------------------------------------|----------------------------------------------------------------------------------------------------|----------------------------------------------------------------------------------------------------|
|                                      |                                                                                                    |                                                                                                    |                                                                                                    |                                                                                           |                                                                                                    |                                                                                                    |
|                                      |                                                                                                    |                                                                                                    |                                                                                                    |                                                                                           |                                                                                                    |                                                                                                    |
| Enter invoice (fre                   | ight)                                                                                                    |                                                                                                    |                                                                                                    |                                                                                           | Step                                                                                                    | 3/4                                                                                                    |
| Ship from name:                      | Supplier name                                                                                                    |                                                                                                    |                                                                                                    | Ship to name:                                                                             | Volvo AB                                                                                                    |                                                                                                    |
| Ship from ID:                        |                                                                                                    |                                                                                                    |                                                                                                    | Ship to ID:                                                                               |                                                                                                    |                                                                                                    |
| Place of departure                   | Wroclaw                                                                                                    | *                                                                                                    |                                                                                                    | Place of destination:                                                                     | Stockholm                                                                                                    | *                                                                                                    |
| Shipment date:                       | 2009-08-13                                                                                                    | *                                                                                                    |                                                                                                    |                                                                                           |                                                                                                    | _                                                                                                    |
| Total gross weight:                  | 1000                                                                                                    | kg                                                                                                    |                                                                                                    | Specify Volvo contract<br>number if available:                                            | PL4518489                                                                                                    | ]                                                                                                    |
| Gross volume:                        | 20                                                                                                    | m <sup>3</sup>                                                                                                    |                                                                                                    | Shipment reference<br>number:                                                             | 7134829                                                                                                    | 6                                                                                                    |
| Loading meters:                      | 40                                                                                                    | m                                                                                                    |                                                                                                    | Ship from reference no:                                                                   |                                                                                                    | Ø                                                                                                    |
| Chargeable distance:                 | 2000                                                                                                    | km                                                                                                    |                                                                                                    | Transport document no:                                                                    |                                                                                                    | 0                                                                                                    |
| Chargeable weight:                   | 1000                                                                                                    | kg                                                                                                    |                                                                                                    | License plate:                                                                            |                                                                                                    | 0                                                                                                    |
| Chargeable number<br>of rail wagons: | 5                                                                                                    |                                                                                                    |                                                                                                    | Id of the means of<br>transport:                                                          |                                                                                                    |                                                                                                    |
| Chargeable number<br>of trailers:    | 2                                                                                                    |                                                                                                    |                                                                                                    |                                                                                           |                                                                                                    |                                                                                                    |
| Number of packages:                  | 10                                                                                                    | *                                                                                                    |                                                                                                    |                                                                                           |                                                                                                    |                                                                                                    |
| Package type:                        | 780                                                                                                    |                                                                                                    |                                                                                                    | VAT(%):                                                                                   | 6 💙 *                                                                                                    |                                                                                                    |
|                                      |                                                                                                    |                                                                                                    |                                                                                                    | VAT category:                                                                             | S 💉 * Des                                                                                                    | criptio                                                                                                    |
| Freight amount:                      | 3000                                                                                                    | *                                                                                                    |                                                                                                    | VAT amount:                                                                               | 180.00                                                                                                    | ٦                                                                                                    |
| Description:                         |                                                                                                    |                                                                                                    | ~                                                                                                    |                                                                                           |                                                                                                    | _                                                                                                    |
|                                      |                                                                                                    |                                                                                                    | ~                                                                                                    |                                                                                           |                                                                                                    |                                                                                                    |
| Special services                     | Amount                                                                                                    | VAT V/<br>rate ca                                                                                                    | AT<br>ategory                                                                                                    | VAT amount                                                                                |                                                                                                    |                                                                                                    |
| New additional cos                   | t                                                                                                    |                                                                                                    |                                                                                                    |                                                                                           |                                                                                                    |                                                                                                    |
| Remove Place o                       | of departure                                                                                                    | Place of de                                                                                                    | stination                                                                                                    | Reference                                                                                 | Amo                                                                                                    | ount                                                                                                    |
| Wroclaw                              |                                                                                                    | Gotheburg                                                                                                    |                                                                                                    | 6923655                                                                                   | 12                                                                                                    | 000.0                                                                                                    |
| Wrocław                              |                                                                                                    | Stockholm                                                                                                    |                                                                                                    | 7134829                                                                                   | 3                                                                                                    | 000.0                                                                                                    |
| _                                    |                                                                                                    |                                                                                                    |                                                                                                    |                                                                                           | 4.50                                                                                                    | 00.0                                                                                                    |
|                                      | TNER LEVERANTOR  Enter invoice (fre Ship from name: Ship from ID: Place of departure Shipment date: Total gross weight: Gross volume: Loading meters: Chargeable distance: Chargeable distance: Chargeable number of trailers: Number of packages: Package type: Freight amount: Description:  Special services New additional cos Remove Place of Wiroclaw Miroclaw Miroclaw Miroclaw Miroclaw | Enter invoice (freight)         Ship from name:       Supplier name         Ship from ID:       Place of departure         Wrocław       Shipment date:       2009-08-13         Total gross weight:       1000         Gross volume:       20         Loading meters:       40         Chargeable distance:       2000         Chargeable number       5         of rail wagons:       Chargeable number         Okargeable number       5         Of railwagons:       10         Package type:       780         Package type:       780         Description: | Enter invoice (freight)         Ship from name:       Supplier name         Ship from ID:       Place of departure         Wroclaw       *         Shipment date:       2009-08-13         Total gross weight:       1000         Km       Km         Chargeable distance:       2000         Km       Chargeable distance:         Chargeable number       5         of rail wagons:       10         Chargeable number       5         Of railwagons:       10         Package type:       780         Freight amount:       3000         Special services       Amount         Special services       Amount         Very additional cost       Place of departure         Wroclaw       Stockholm | Enter invoice (freight)         Ship from name:       Supplier name         Ship from ID: | TNER LEVERANTÖR     Production       Enter invoice (freight)     Ship from name:     Suppler name     Ship to name:       Ship from name:     Suppler name     Ship to 1D:       Place of departure     Wroclaw     *     Place of destination:       Shipment date:     2009-08-13     *     Specify Volvo contract number if available:       Gross volume:     20     m³     Ship from reference number:       Loading meters:     40     m     Ship from reference no:       Chargeable distance:     2000     km     Transport document no:       Chargeable number     5     Id of the means of transport:     Chargeable number       of rail wagons:     1000     kg     VAT (%):       Number of packages:     10     *     VAT (%):       Package type:     780     VAT (%):     VAT category:       Freight amount:     2000     *     VAT amount:       Description:     VAT     YAT     YAT amount:       New additional cost     *     Place of destination     Reference       Wroclaw     Stockholm     7134829     134829 | International content     Production     14/08/2009       Enter Invoice (freight)     Step       Ship from name:     Suppler name       Ship from 1D:     Ship to name:       Place of departure     Wirodaw       Total gross weight:     1000       Kg     number       Total gross weight:     1000       Gross volume:     20       20     m3       Chargeable distance:     2000       Km     Transport document no:       Chargeable distance:     2000       Kg     Ucense plate:       Chargeable weight:     1000       Kg     Lices plate:       Chargeable muber of packages:     10       of trailers:     40       Number of packages:     10       Number of packages:     10       Package type:     780       YAT     YAT       rate     Category:       Special services     Amount       New additional cost     YAT       Wardaw     Stockholm       Yatodw     Stockholm |

Figure 11 Fill in additional invoice lines

You can now continue to enter the next invoice line by adding information in the empty fields on this page. The **"VAT rate"** and "**VAT category"** are copied from the previously entered articles to make it easier to add more lines. You have to change the information if it differs from the previously entered line information.

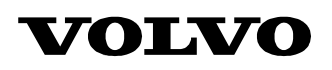

| rtner: 99999 TESTPA | RTNER LEVERANTÖR                     |                | Production           |                               | 14/08/2009 08:3 |
|---------------------|--------------------------------------|----------------|----------------------|-------------------------------|-----------------|
| ome Page            |                                      |                |                      |                               |                 |
| -Purchase order     | Enter invoice (fra                   | iaht)          |                      |                               | Sten 3/4        |
| -Logistics          | Ship from pame:                      | I              |                      | Ship to name:                 |                 |
| -Financial          | Ship from TD:                        |                |                      | Ship to ID:                   |                 |
| i<br>⊟-Invoice      | Dises of departure                   |                |                      | Diago of dealerships.         | v               |
| Create              | Place of departure                   | 2000.00.12     | `*                   | Place of descination;         | · · · ·         |
| …In work            | Shipment date:                       | 2009-08-13     | *                    | Specify Volvo contract        |                 |
| Sent                | Total gross weight:                  |                | kg                   | number if available:          |                 |
|                     | Gross volume:                        |                | m <sup>3</sup>       | Shipment reference<br>number: | <u> </u> 0      |
| -Administration     | Loading meters:                      |                | m                    | Ship from reference no:       | 6               |
| Contact             | Chargeable distance:                 |                | km                   | Transport document no:        | 6               |
| Help                | Chargeable weight:                   |                | kg                   | License plate:                | 6               |
|                     | Chargeable number                    |                |                      | Id of the means of            |                 |
|                     | of rail wagons:<br>Chargeable number |                |                      | transport:                    |                 |
|                     | of trailers:                         |                |                      |                               |                 |
|                     | Number of packages:                  |                | *                    |                               |                 |
|                     | Package type:                        |                |                      | VAT(%):                       | 6 💙 *           |
|                     |                                      |                | _                    | VAT category:                 | 5 Y Description |
|                     | Freight amount:                      |                | *                    | VAT amount:                   | 180.00          |
|                     |                                      |                | <u></u>              |                               |                 |
|                     | Description:                         |                |                      |                               |                 |
|                     |                                      |                |                      |                               |                 |
|                     |                                      |                | <u></u>              |                               |                 |
|                     |                                      |                | VAT VAT              |                               |                 |
|                     | Special services                     | Amount         | rate category        | VAT amount                    |                 |
|                     | New additional cos                   | t              |                      |                               |                 |
|                     | Remove Place o                       | f denarture    | Place of destination | Reference                     | Amount          |
|                     | Wrocław                              | i dopai caro   | Gotheburg            | 6923655                       | 12400.0         |
|                     | Wroclaw                              |                | Stockholm            | 7134829                       | 3000.0          |
|                     | Sum                                  |                |                      |                               | 15400.0         |
|                     |                                      |                |                      |                               |                 |
|                     |                                      |                | _                    |                               |                 |
|                     | Save and add ne                      | w invoice line | 1                    |                               | Next            |

Tigure 12 mich an mich are added ener Trem

When all lines are added and all amounts are correct you can proceed by clicking the "**Next**" button.

Send invoice

| OLIVO<br>Partner: 99999 TESTP/ | RTNER LEVERANT    | ÖB              | Production | WebEDI ver 5.0.0<br>14/08/2009 08:34:1 |
|--------------------------------|-------------------|-----------------|------------|----------------------------------------|
|                                |                   |                 | Troutedon  | 1,00,2003 0010 11                      |
| Home Page                      |                   |                 |            |                                        |
| ■ Purchase order               |                   |                 |            |                                        |
|                                | Enter invoice (   | freight)        |            | Step 4/4 😰                             |
|                                | Totals for invo   | ice AS763826543 |            |                                        |
| -Financial                     | Total (excl. VAT) | 15,400.00 SEK   |            |                                        |
| -Invoice                       | Vat amount        | 924.00 SEK      |            |                                        |
| Create                         | Total             | 15 224 00 CEV   |            |                                        |
| In work                        | Total             | 10,324.00 SEK   |            |                                        |
| Sent                           | Swedish VAT       | 0 SEK           |            |                                        |
| Despatch Invoice               |                   | Adjust          |            |                                        |
| 🗄 Order Invoice                |                   |                 |            |                                        |
| Administration                 |                   |                 |            |                                        |
| Contact                        |                   |                 |            |                                        |
| Help                           |                   |                 |            |                                        |
| Trep                           |                   |                 |            |                                        |
|                                |                   |                 |            |                                        |

Figure 13 Click "Adjust" to modify or click "Send invoice" to send the invoice to Volvo

In this step, you have the possibility to check the total amount of the invoice before it will be sent to Volvo.

| Total (excl. VAT) | Total amount including additional expenses |
|-------------------|--------------------------------------------|
|                   | without VAT                                |
| VAT amount:       | Total VAT amount                           |
| Total:            | Total invoice amount                       |
| Swedish VAT:      | Swedish VAT                                |

If all amounts are correct, send the invoice to Volvo by clicking the button "**Send invoice**".

If you want to modify the created invoice, click the button "Adjust". This button will take you back to the first step, where you can correct the errors.

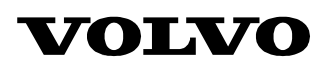

| VOLVO                  |                           |                                 | WebEDI ver 5.0.0.0  |
|------------------------|---------------------------|---------------------------------|---------------------|
| Partner: 99999 TESTPAR | TNER LEVERANTÖR           | Production                      | 14/08/2009 08:34:14 |
| Home Page              |                           |                                 |                     |
| <br>                   |                           |                                 |                     |
|                        | Enter invoice             |                                 | Acknowledgement 😰   |
|                        |                           |                                 |                     |
| -Financial             | Invoice number AS76382654 | 3 has been transmitted to Volvo |                     |
| Invoice                |                           |                                 |                     |
| Create                 |                           |                                 |                     |
| In work                |                           |                                 |                     |
| Sent                   |                           |                                 |                     |
| ⊡-Despatch Invoice     |                           |                                 |                     |
| ⊕-Order Invoice        |                           |                                 |                     |
| ⊕•Administration       |                           |                                 |                     |
| Contact                |                           |                                 |                     |
| Help                   |                           |                                 |                     |

Figure 14 Confirmation of the transmission

After you have sent the invoice to Volvo, you will get a confirmation -**Invoice number XXXXXX has been transmitted to Volvo**.

From here you can continue to enter a new invoice by clicking the link **Create**, or choose to view the ones previously transmitted.

To view the transmitted invoices, click on **Sent** in the menu to the left and select the requested invoice in the list.

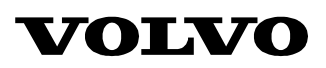

| Web INVOICE TRANSPORT:<br>Invoice date:<br>Buyer:           | A5763826543<br>2009-08-13        | Original Invoice Reference :<br><i>Supplier:</i>                                        |                                          |
|-------------------------------------------------------------|----------------------------------|-----------------------------------------------------------------------------------------|------------------------------------------|
| Supplier customer no:<br>Customer:<br>Volvo logistics corp. | 671705<br>1705                   | Volvo supplier no:<br>TESTPARTNER LEVERANTÖR<br>Volvo IT<br>40508<br>goteborg<br>Sweden | 99999                                    |
|                                                             |                                  | Official address:                                                                       | Wroclaw, ul. Mydlana 2                   |
|                                                             |                                  | Bank:                                                                                   | Unit Bank                                |
|                                                             |                                  | Account holder name:<br>Account no:                                                     | Volvo Poland<br>AN65432145345            |
|                                                             |                                  | Account no.                                                                             |                                          |
| VAT no:                                                     | SE556197973201                   | VAT no:                                                                                 | PL434676873434                           |
|                                                             |                                  | Payment currency:                                                                       | SEK                                      |
|                                                             |                                  | Pricing base currency:                                                                  | EUR                                      |
|                                                             |                                  | Exchange rate:                                                                          | 0.09521                                  |
|                                                             |                                  | Date of exchange rate:                                                                  | 2009-08-13                               |
| Volvo ref:                                                  | во                               | Supplier ref:                                                                           | Paul Smith                               |
| Dept:                                                       | 11230                            | Dept:                                                                                   | 1420                                     |
| Phone:                                                      | (34)5653488                      | Phone:                                                                                  | (46)5653297                              |
| Mail:                                                       | bengt.okson@volvo.com            | Mail:                                                                                   | paul.smith@supplier.com                  |
| VAT summary:                                                |                                  |                                                                                         |                                          |
| Taxable amount: VAT rate:                                   | VAT category: VAT                | amount:                                                                                 | Swedish VAT<br>amount:                   |
| 15,400.00                                                   | 6.00 S                           | 924.00                                                                                  | 0.00                                     |
| Invoice summary:                                            |                                  |                                                                                         |                                          |
| Total invoice Payment<br>amount excl. tax: currency:        | Total taxable Tot<br>amount: amo | al tax Total exempt Total no<br>punt: amount: amount:                                   | n-tax Total invoice<br>amount incl. tax: |
| 15,400.00 SEK                                               | 15,400.00                        | 924.00 0.00                                                                             | 0.00 16,324.00                           |

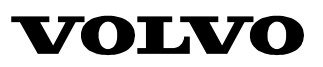

| Invoice line number:<br>1<br>Ship from name:<br>Volvo supplier<br>Ship From ID:<br>1001               | Shipment date:<br>2009-08-13<br>Place of departure:<br>Wroclaw             | Ship to name:<br>Volvo plant<br>Ship To ID:<br>1705                                                           | Place of destination:<br>Gotheburg                                                                                    |
|----------------------------------------------------------------------------------------------------|----------------------------------------------------------------------------|----------------------------------------------------------------------------------------------------|----------------------------------------------------------------------------------------------------|
| Total gross weight:<br>Gross volume:<br>Loading meters:<br>Chargeable distance:<br>Chargeable weight: | 1500 kg<br>40 m3<br>m<br>120 km<br>kg                                      | Contract no:<br>Shipment reference no:<br>Ship from reference no:<br>Transport document no:<br>License plate: | PL45184489<br>6923655                                                                                                 |
| Chargeable number of rail wagons:<br>Chargeable number of trailers:                                   | 1<br>0                                                                     | Number of packages:<br>Package type:                                                                          | 10<br>780                                                                                                    |
| ID of means of transport:                                                                             | TR                                                                         |                                                                                                    |                                                                                                    |
|                                                                                                    | Freight<br><i>Special services</i><br>Fuel surcharge<br>Currency surcharge | Amount: VAT rate:<br>12,000.00 6.00<br>100.00 6.00<br>300.00 6.00                                             | VAT category:         VAT amount:           0 5         720.00           0 5         6.00           0 5         18.00 |
| Description:                                                                                          |                                                                            |                                                                                                    |                                                                                                    |
| Invoice line number:<br>2                                                                             | Shipment date:<br>2009-08-13                                               |                                                                                                    |                                                                                                    |
| Ship from name:<br>Supplier name<br>Ship From ID:                                                     | <b>Place of departure:</b><br>Wroclaw                                      | Ship to name:<br><sup>Volvo AB</sup><br>Ship To ID:                                                           | Place of destination:<br>Stockholm                                                                                    |
| Total gross weight:<br>Gross volume:<br>Loading meters:                                               | 1000 kg<br>20 m3<br>40 m                                                   | Contract no:<br>Shipment reference no:<br>Ship from reference no:<br>Transport document no:                   | PL4518489<br>7134829                                                                                                  |
| Chargeable distance:<br>Chargeable weight:<br>Chargeable number of rail wagons:                       | 2000 km<br>1000 kg<br>5                                                    | License plate:<br>Number of packages:                                                                         | 10                                                                                                    |
| Chargeable number of trailers:                                                                        | 2                                                                          | Package type:                                                                                                 | 780                                                                                                    |
| ID of means of transport:                                                                             |                                                                            |                                                                                                    |                                                                                                    |
| -                                                                                                    |                                                                            |                                                                                                    |                                                                                                    |
|                                                                                                    | Freight                                                                    | Amount: VAT rate:<br>3,000.00 6.00                                                                            | VAT category: VAT amount:<br>0 5 180.00                                                                               |

Figure 15 Invoices can be printed or saved as a file

Here is the invoice you have entered. It can be printed or saved as a file on your local computer.

The invoices will be available in the "Sent" folder for 90 days.